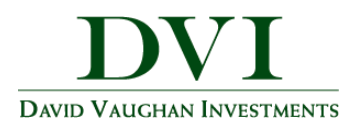

## How to Add a Mobile Icon to Your iPhone

This training guide will demonstrate how to add an icon that links to the DVI Client Portal Mobile Site to an iPhone or iPad.

1. Open the Safari browser.

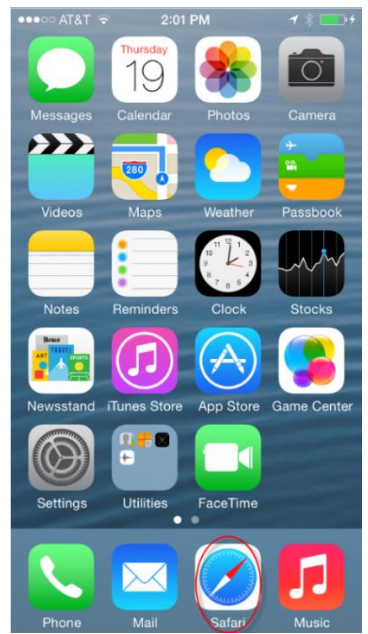

Note – For more information about the Mobile Site and its features, please see the DVI Client Portal Mobile Site Overview guide.

2. Enter in the log-in URL

https://wealth.emaplan.com/ema/SignIn?ema%2fria%2fdavidvaughaninvest

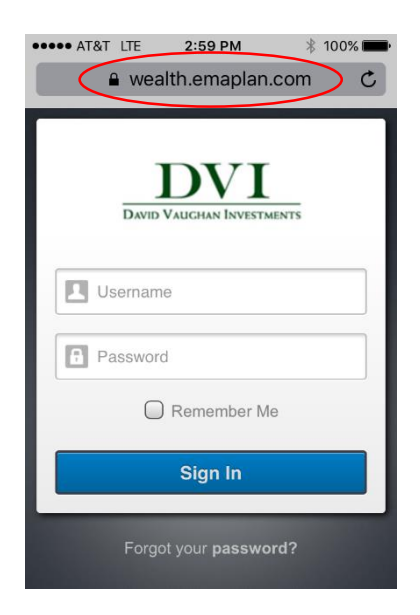

Add Mobile Icon to iPhone | Page 1

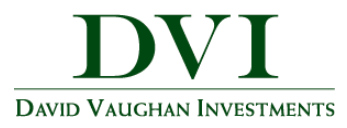

3. Click the highlighted icon below.

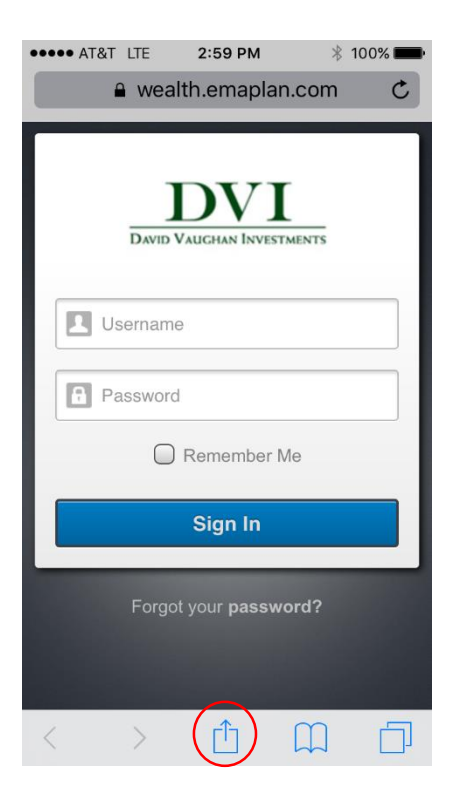

4. Choose to Add to Home Screen.

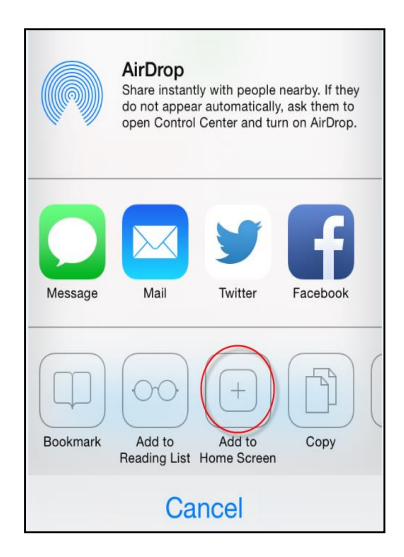

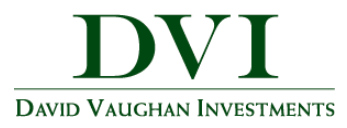

5. Customize the App Name & Click Add

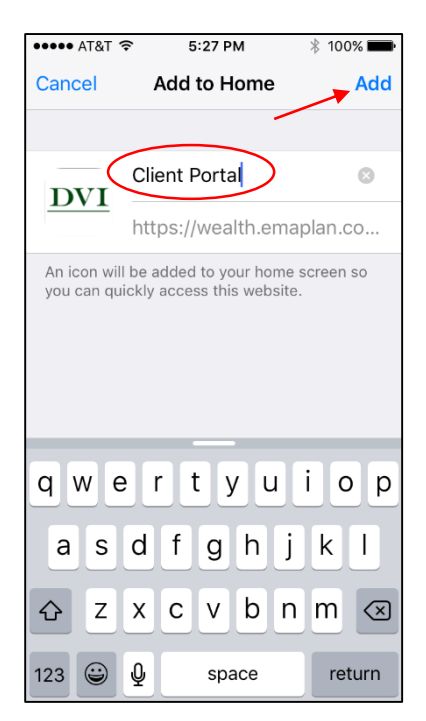

6. Access your website!

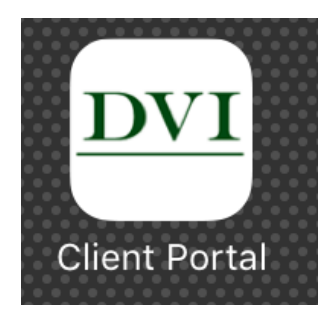

Add Mobile Icon to iPhone | Page 3